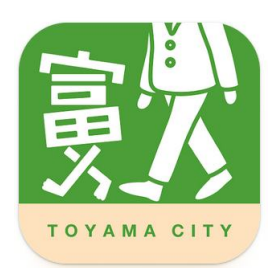

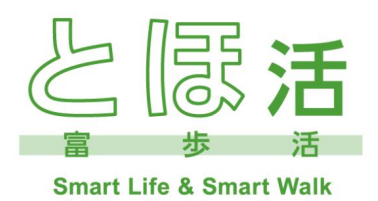

# スマートフォンアプリ 「とほ活」のはじめかた

# Android版

【アプリ利用環境: Android 9.0 以上】

| 1.事前準備                 | P2  |
|------------------------|-----|
| 2. 「とほ活」アプリのインストール     | P4  |
| 3.新規アカウント登録            | P6  |
| 4.位置情報・付近のデバイス検出の利用許可… | P9  |
| 5.ポイントの確認方法            | P9  |
| 6.よくある質問と回答(抜粋版)       | P10 |
| 7.アプリ機能紹介              | P12 |

「とほ活」アプリに関するお問い合わせ先

「Toyama Smart Life Point」事業事務局 (受託者:キュアコード株式会社)

> **TEL 050-1752-9100** 平日 9:00~17:15

※土日祝日・お盆期間・年末年始を除く

# 1.事前準備

## (1) ご自分のメールドレスの確認をしましょう

新規アカウントの登録にはメールアドレスが必要となります。 メールの内容がすぐに確認可能な普段お使いのアドレスをご準備ください。

| スマートフォンで受信できる<br>ご自分のメールドレス | @ |
|-----------------------------|---|
|-----------------------------|---|

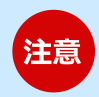

新規アカウント登録に必要なメールが下記アドレスから届きます。 迷惑メールフィルターの設定をされている方は事前に受信できるよう設定変更を お願いします。

### noreply@city.toyama.lg.jp

※迷惑メールフィルターの確認や設定変更については、 契約している携帯電話会社(docomo、au、Softbankなど)のホームページ等 をご確認ください。

## (2) ログインIDを決めましょう

「とほ活」アプリを利用するためにログインID、パスワード、ニックネーム を設定する必要があります。事前に決めておくとスムーズです。

| ログインID<br>(半角英数 3文字以上)  | 例 tohokatsu  |
|-------------------------|--------------|
| パスワード<br>(半角英数記号 8~32桁) | 例 toyama1101 |
| ニックネーム<br>(1~40文字)      | 例 とみさん       |

※説明画面はあくまでもイメージですので実際の画面と異なっている場合もございます。 ご了承ください。

# Google Fitアプリのインストール

※「とほ活」アプリで歩数をカウントするためには「Google Fit」アプリのインストールと 設定が必要です。

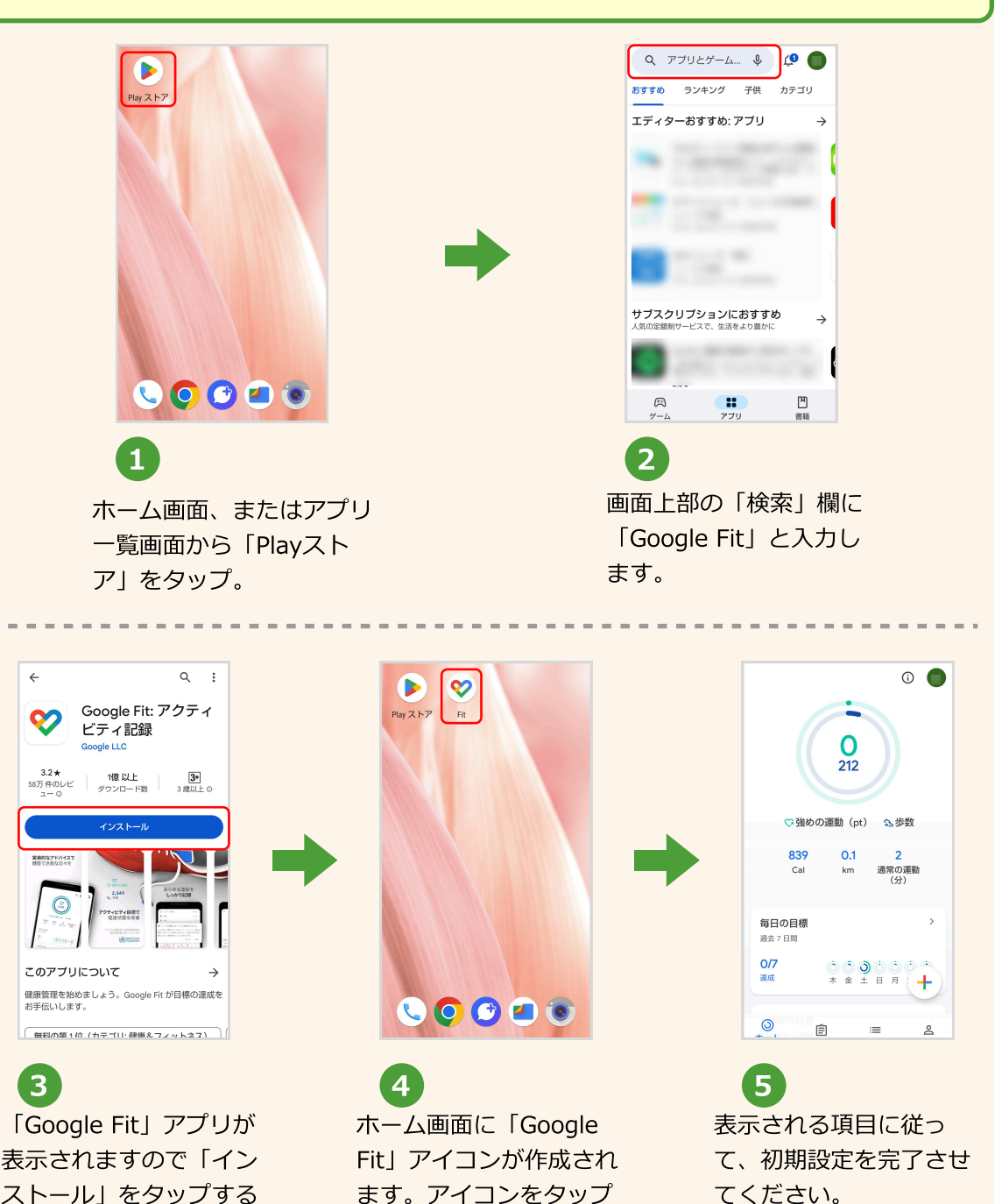

く、 インストールが開始 されます。

してアプリを起動しま

3

### **2. 「とほ活」アプリインストール** (Android版) アプリ利用環境: Android9.0以上

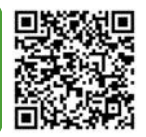

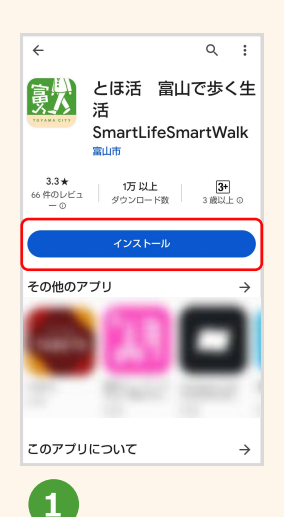

3ページの作業と同様に 「Playストア」で「とほ 活」を検索し、インス トールします。

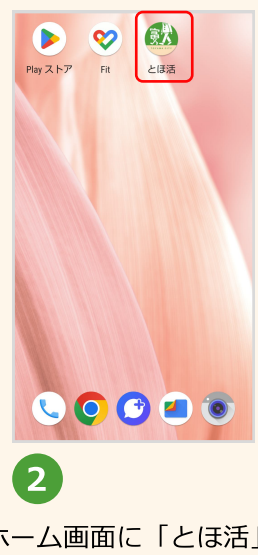

ホーム画面に「とほ活」 のアイコンが作成されま す。インストールの完了 です。

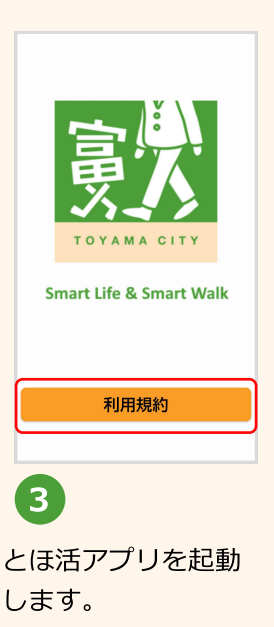

间用規約

■規約の変更 24. 富山市は、任意に予告なく本規約の各内 容を変更する場合があります。 25. 変更した内容は、本アブリのダウンロー

ドページまたは本アブリのお知らせ機能等に より通知します。

26.利用者が通知後に本アプリを利用した場合には、変更後の規約に同意したものとみなします。

■利用規約への同意

2. 利用者は本規約に同意のうえ使用するものとします。

規約に同意しない場合は、ダウンロー ド、インストールをした場合でも本アブリの 機能を使用できません。

4

初回起動時には「利用規約」の画面 が表示されますので、確認後「同意 して開始」をタップします。

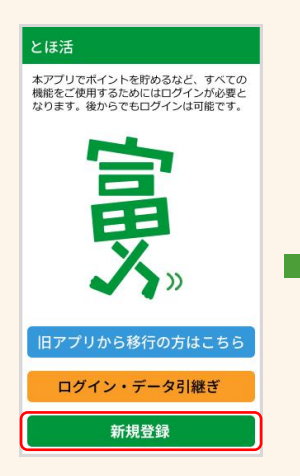

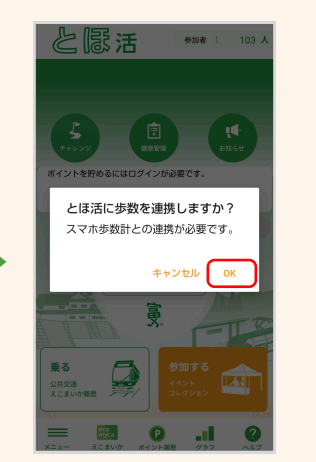

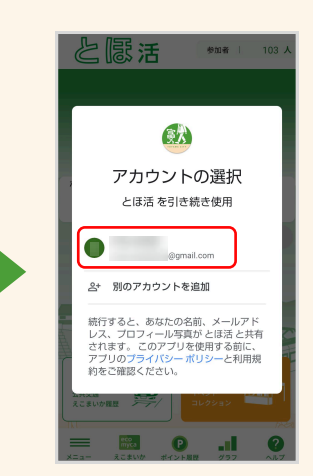

**5** 画面下部の「新規登録」 をタップします。

しますか?」と表示されるので「OK」をタップします。

「アカウントの選択」画 面が表示されるのでアカ ウント名をタップしま す。

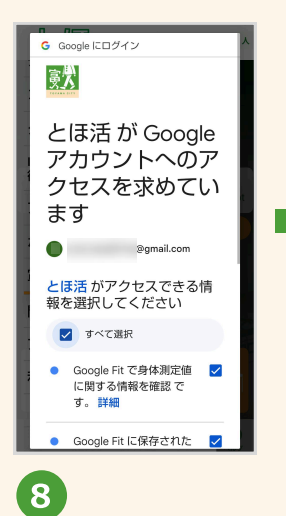

「すべて選択」にチェッ クを入れて「許可する」 をタップします。

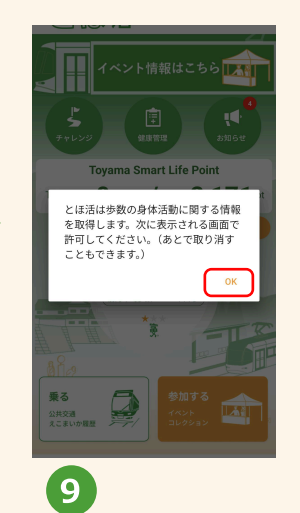

ポップアップが表示され たら「OK」をタップしま す。

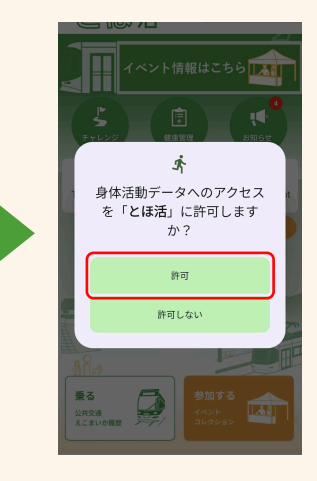

 「身体活動データへのア クセスを「とほ活」に許 可しますか?」と表示さ れるので「許可」をタッ プします。

# 3.新規アカウント登録

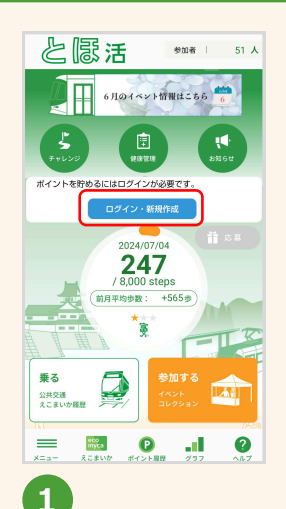

とほ活アプリのトップ 画面中央部の「ログイ ン・新規登録」ボタン をタップします。

新規アカウント登録

ス(2ページ参照)を入力し、

「確認メールを送信」をタップ

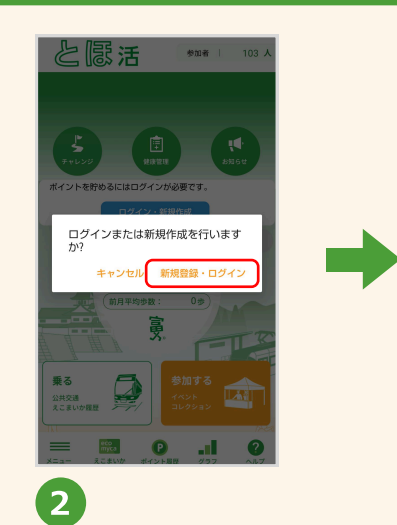

「新規登録・ログイン」 をタップします。

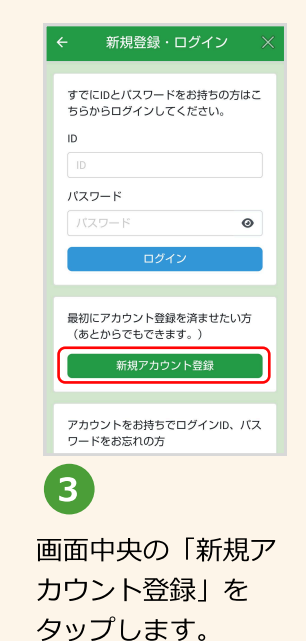

★ 新規アカウント登録 ×

新規アカウント登録 確認メールを送信しました 本アプリはどなたでもお使いいただけます。 入力されたメールアドレフへ新規アカウント 登録確認のメールを送信いたしました。 賞品抽選への応募については、18歳以上の富 注意 山市民と18歳以上で富山市内に通勤・通学さ 30分以内にお受け取りになりましたメール本 れている市外在住者の方が対象となります。 文にある、6ケタの認証コードを入力し「認 証|ボタンを押して下さい。 メールアドレス 左上の「←」ボタン、左下の 30分以内にメールが届かない場合は入力され たメールアドレスが間違っている可能性があ 「< 」 ボタンを押すとメール わます. メールアドレスの入力間違えにご注意くださ メールアドレス アドレスの入力からやり直し 端末に迷惑メールを設定している場合、確認 @gmail.com メールが届かないことがあります。 になりますので、絶対に押さ 「noreply@city.toyama.lg.jp」を受信許可 6ケタの認証コード(半角数字) 🌆 に設定してください。また、「迷惑メール 認証コードはバスワードとは異なりますので フォルダ」に移動している可能性があります ないでください。 ご注意ください。 ので、ご確認ください。 4 5 「新規アカウント登録」の画面 「確認メールを送信し で事前に準備したメールアドレ

「確認メールを送信し ました」と表示された ら、ホーム画面を表示 させます。

します。

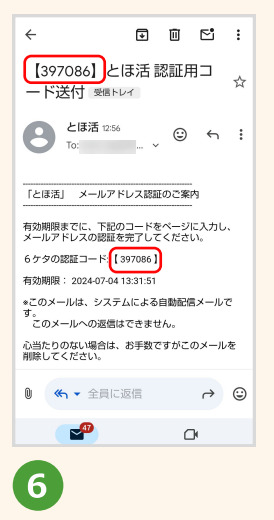

ご利用のメールアプリを起動し、届いたメールを確認します。アカウント登録に必要な6ケタの認証コードを控えます。

| 6ケタの認証コードをこの欄に<br>控えておきましょう。 |                                                                                                    |  |  |  |  |  |  |  |
|------------------------------|----------------------------------------------------------------------------------------------------|--|--|--|--|--|--|--|
|                              |                                                                                                    |  |  |  |  |  |  |  |
|                              | 注意<br>・認証コードは初回登録時のみでし<br>か使用しません。<br>・認証コードの有効期限は30分で<br>す。30分を経過すると無効になりま<br>すので、手順④「確認メールを送<br>信」からやり直してください。 |  |  |  |  |  |  |  |

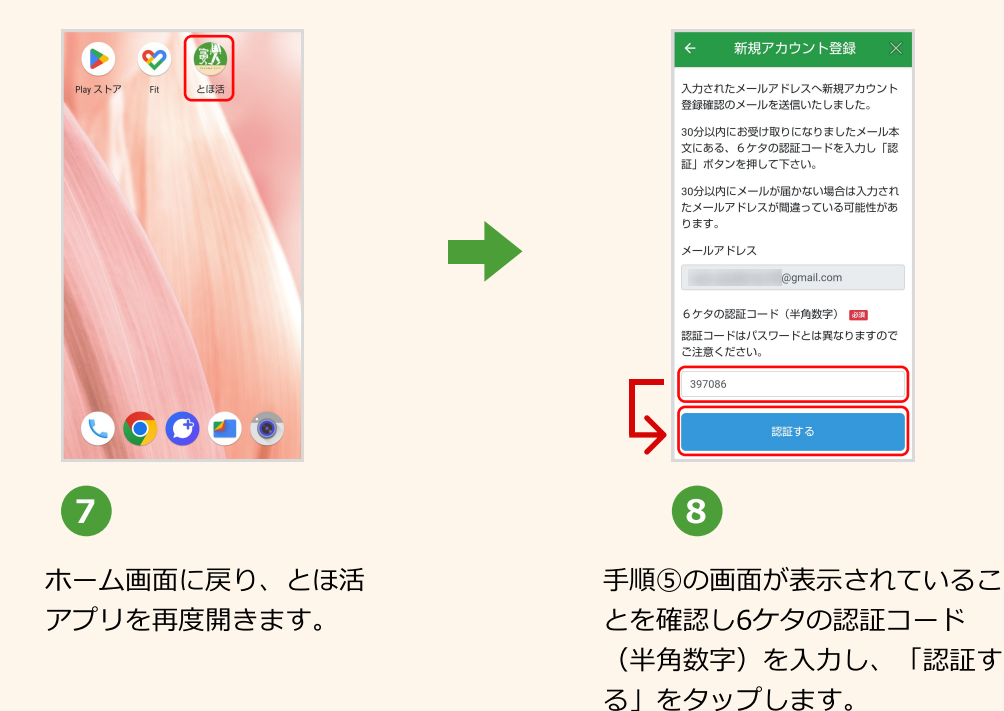

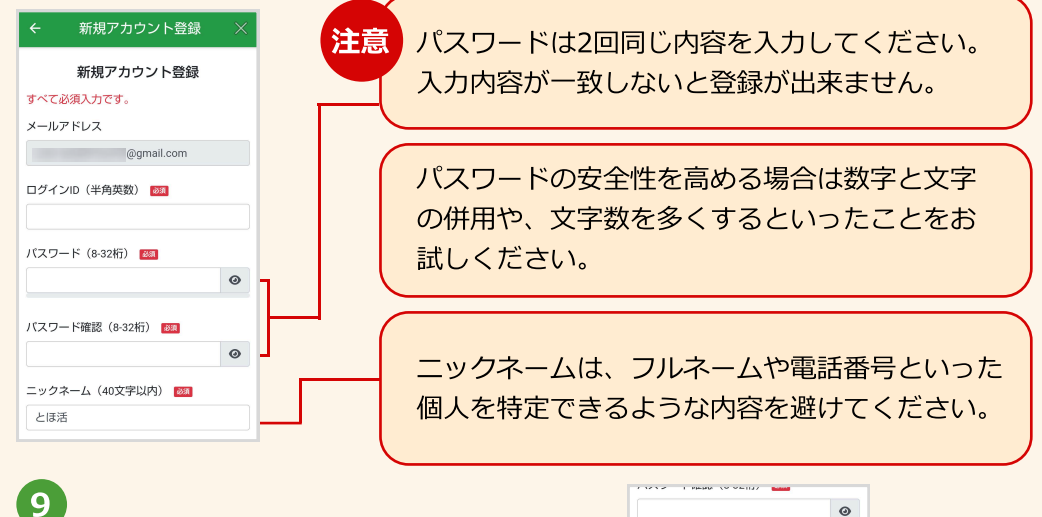

認証に成功すると「新規アカウント登 録」の画面が表示されます。 事前に準備したログインID、パスワー ド、ニックネームを入力します。 (2ページ参照)

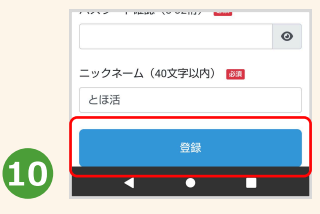

正しく入力されていることを確 認し、「登録」をタップしま す。

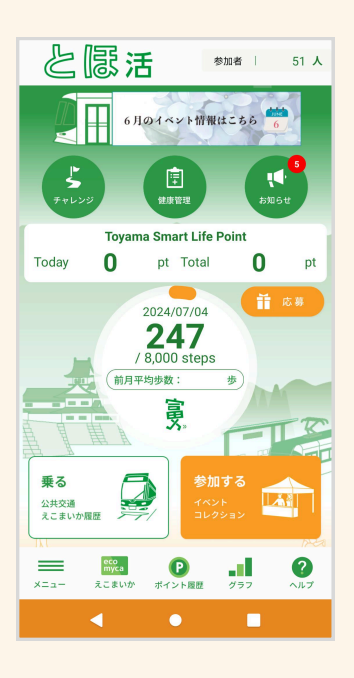

以上で 「とほ活」アプリの設定が完了しました。 とほ活を始めましょう!

注意 機種変更等によりアプリを利用する端末を 変更した場合は、再度ログインを行うこと でポイント等のデータを引き継ぐことが可 能です。 公共交通やGPS機能を利用してポイントを取得するためには、各種権限の許可設定が必要です。

4.位置情報・付近のデバイス検出の利用許可

機種やOSバージョンによって表示が異なったり、表示順が前後することがあります。

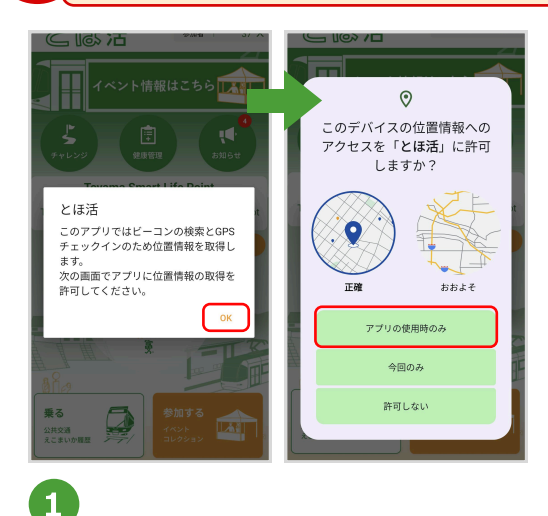

注意

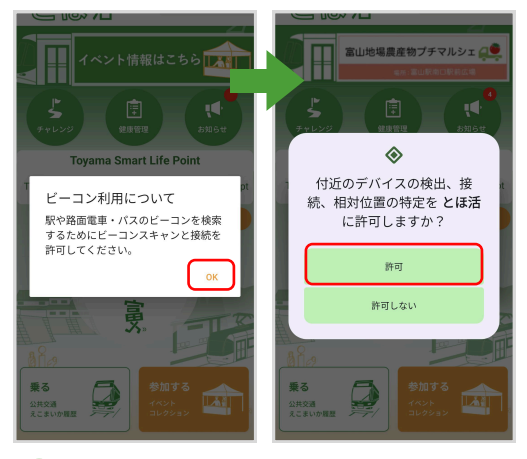

### 2

ビーコン利用についてのポップアップが 表示されたら「OK」をタップし、次の画 面で「許可」をタップします。

位置情報の取得に関するポップアップが 表示されたら「OK」をタップし、次の画 面で「アプリの使用時のみ」をタップし ます。

# 5.ポイントの確認方法

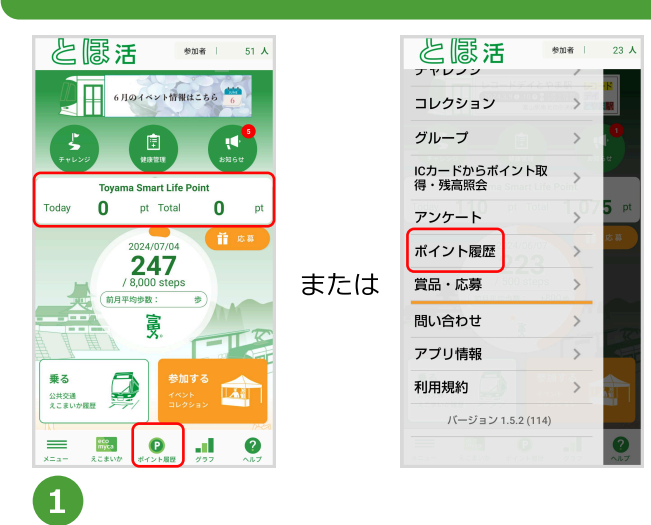

画面中央のポイント表示部分、ポイント履歴アイコ ン、左下のメニューアイコンから「ポイント履歴」 から確認できます。

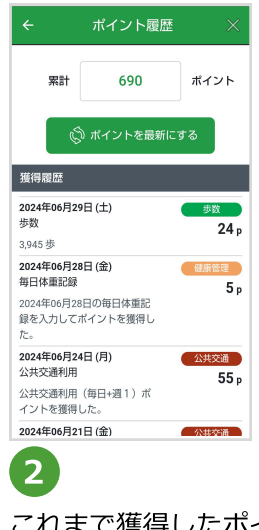

これまで獲得したポイントの 履歴が表示されます。

# 6.よくある質問と回答(抜粋版)

実際に多く寄せられる質問と回答を抜粋して掲載しています。 解決できない場合は、アプリ内の「ヘルプ(よくある質問)」からご確認ください。

### 質問と回答に関する詳細情報の確認方法

アプリ画面左下の「メニュー」アイコンから 「ヘルプ(よくある質問)」をタップしてください。

下記アドレスからも確認できます。 https://tohokatsu.city.toyama.lg.jp/faq/

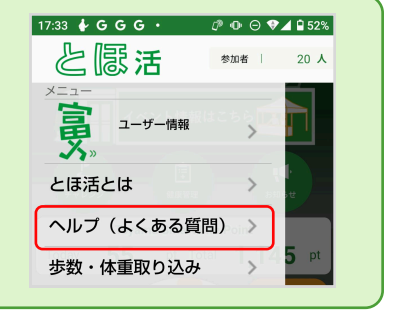

🛑 インストール・アカウント 🗕

Q.新規アカウント登録の確認メールが届きません。

A.メールアドレスの入力誤りがないか、または、迷惑メールフォルダに送付されていない かご確認ください。(2ページ「注意」欄 参照)

Q.ログインIDやパスワードがわからずログインできません。 A.ログイン画面下にある「ログインID確認・パスワード再設定」から再設定してください。

**Q.ニックネームを変更したいです。** A.メニュー内の「ユーザー情報」から変更することが可能です。

Q.登録したメールアドレスを変更したいです。 A.メニュー内の「ユーザー情報」画面において「メールドレス変更」の項目から変更するこ とが可能です。

#### 機種変更

Q.機種変更したいのですが、データは引き継げますか? A.新しい端末で再度ログインすることでポイントを引き継ぐことが出来ます。 アカウント登録時のログインID、パスワードを控えておきましょう。

ポイント
Q.ポイントが付与されません。どうしたらいいですか?
A.画面中央のポイント表示欄をタップしてポイント情報を更新してください。

# 6.よくある質問と回答(抜粋版)

#### 🛑 賞品・応募

#### Q.賞品応募は富山市民以外でも応募できますか?

A.とほ活アプリはどなたでも利用いただけますが、賞品抽選への応募は18歳以上の富山市 民または富山市内に通勤・通学されている方が対象となります。

#### Q.賞品抽選はいつありますか?

A.年に2回(8月、2月)抽選応募を行います。

#### 步数

#### Q.とほ活アプリに表示される歩数が他のアプリと異なっているのですが。

A.スマートフォン内の歩数計測方法の違いにより異なる場合があります。手動で修正する ことはできませんが、「Google Fit」アプリから歩数情報を取り込むことが可能です。

#### 公共交通機能

#### Q.「公共交通ボタンをタップしてもポイントが反映されません。

A.Bluetooth機能がオンになっているか確認してください。

駅やバス等に設置しているビーコン(電波発生装置)は、電波の混雑や干渉によりうまく 検知できない場合があります。

#### Q.「公共交通」ポイントを取得できる場所を教えてください。

A.ビーコンは鉄道駅や車両内に設置されています。

・駅の改札口やホームで取得

→あいの風とやま鉄道、JR高山線、富山地方鉄道 鉄道線

・車両内で取得

→市内電車(富山港線含む)、路線バス、コミュニティバス等

詳細はこちら

https://tohokatsu.city.toyama.lg.jp/app/#station

#### 🌔 コレクション機能

#### Q.「コレクション」機能とはなんですか?

A.連携施設に設置されたQRコードを読み込んだり、GPS機能を利用することでポイントを 取得でき、スポットの写真がコレクションされる機能です。連携施設の情報も閲覧すること が出来ます。

# 7.アプリ機能紹介

# 歩いて 乗って 参加して

### 「とほ活」ポイントを貯めて素敵な賞品抽選に応募しよう!

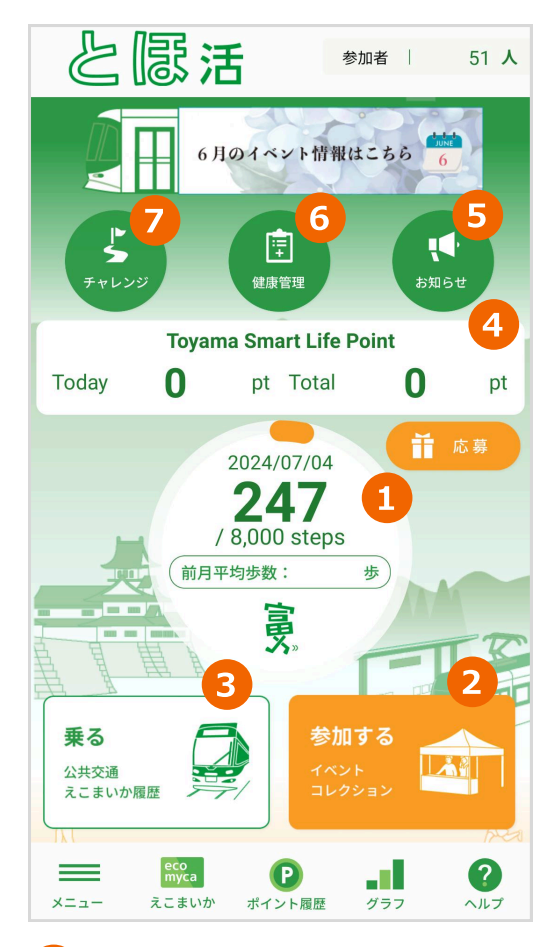

### 1「歩く」機能

歩数計測や距離計測、カロリー計算など の機能があります。1,000歩で8ポイン トを獲得することができます。

### 2「参加する」機能

市内で行われる様々なイベントやコレク ションラリーに参加した際、設置された QRコードをスキャンしたりGPS機能を 利用することでポイントを獲得すること が出来ます。

#### 3 「乗る」機能

駅の改札や電車、バス車両にあるビーコ ン(電波発生装置)からの信号を検知し て、ポイントを獲得できます。 えこまいか(おでかけ定期券含む)と パスカの利用履歴から獲得することも出 来ます。

### 4 「ポイント表示」機能

これまで獲得したポイントの履歴を表示することができます。

#### 5「お知らせ」機能

とほ活アプリに関するお知らせを確認することができます。

#### 6 「健康管理」機能

毎日の体重や毎年の健康診断の数値を記録して、健康管理に活用できます。 記録するとポイントを獲得できます。

#### 7 「チャレンジ」機能

アプリから通知される様々なミッションをクリアすると、ポイントが 獲得できます。